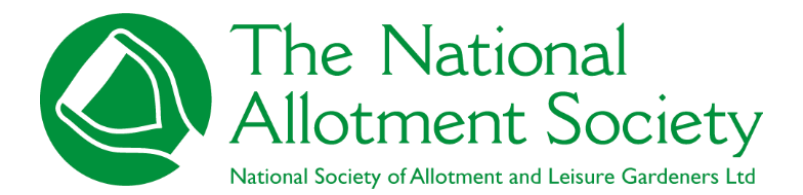

Adding & Removing Affiliate members

## ABSTRACT

Quick Instruction manual for member administrators on how to add/remove affiliate members from their members List The National Allotment Society March 2025

## 1. Adding Members

Once you have logged in, at the top of the page, you will see the menu bar -

Under 'My Account', click the 'manage' button for your association.

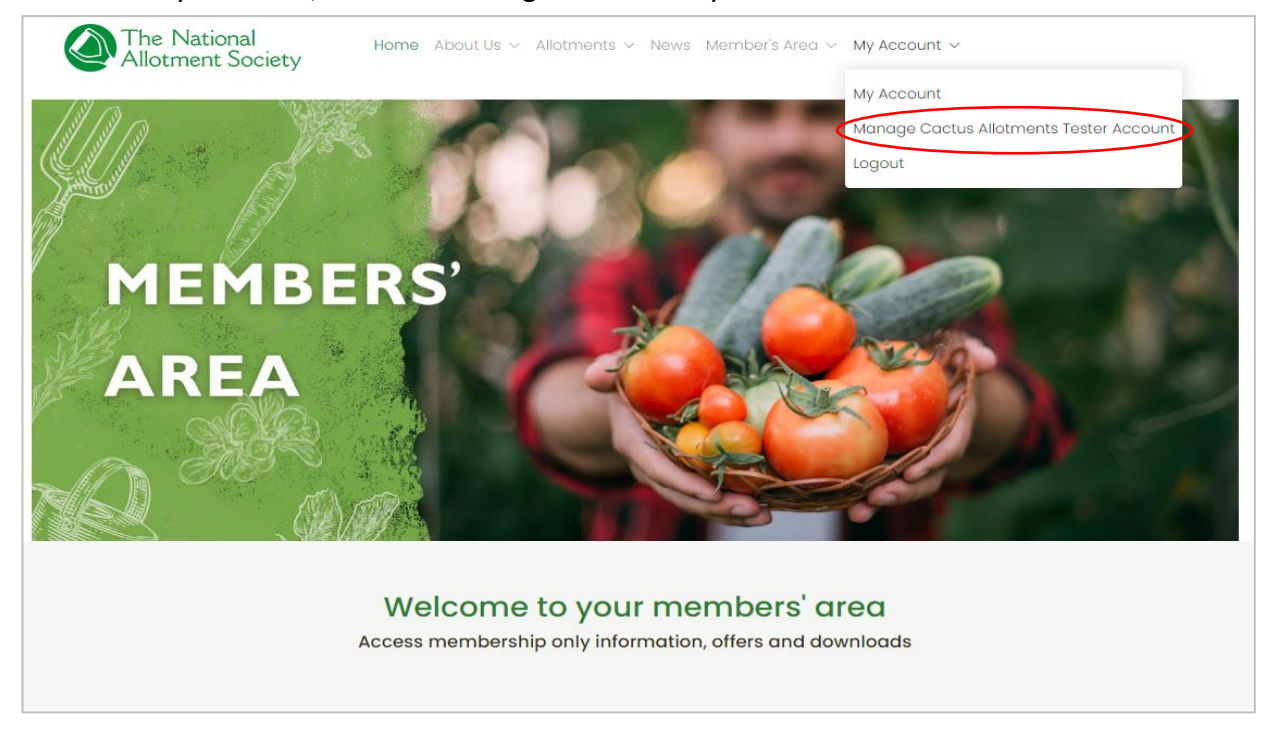

(Please note some info on the screenshot image below is redacted for data security).

You will see the following page for your association. Click the 'Affiliates' button to see all your members.

| Mem Name : <b>Cactus Allotments Tester</b><br>Mem Num : <b>S22801</b><br>Mem Type : <b>Association</b><br>No.of Affiliates : <b>15</b><br>Website : | Links:<br>Region : Scotland<br>Regional Rep : not set                               |
|----------------------------------------------------------------------------------------------------|-------------------------------------------------------------------------------------|
| Website :                                                                                                    |                                                                                     |
| Join Date : <b>03 Aug 2023</b><br>Expiry Date : <b>02 Aug 2025</b>                                                                                  | Default Contact:<br>Miss Jane Mission<br>123 Test Street, Test Town, Test, TE54 4AG |
| Extra Seed Catalogue Info:<br>No. Catalogues : 0<br>No. Order Forms : 0                                                                             | Tel : 01536 266576<br>Work :<br>Mob :                                               |
| Notes:                                                                                                    | Share:<br>Share number : 203669 not valid                                           |

Once you have clicked on the 'Affiliates' button, all your members details will drop down in the display just as the format seen in the image below. Here you can view, edit and remove affiliate members' names and their details.

|                       | home > Member's Area > Ma<br>Manage Cactus Allotr | nage Membership<br>nents Tester                                                                                                    |               |               |                                                                                                    |        |                         |                 |                 |                    |           |        |
|-----------------------|---------------------------------------------------|----------------------------------------------------------------------------------------------------|---------------|---------------|----------------------------------------------------------------------------------------------------|--------|-------------------------|-----------------|-----------------|--------------------|-----------|--------|
|                       | Manage C<br>Details Affiliates                    | actus Allotn<br>Subscriptions and Payme                                                                                                    |               | s Tester      |                                                                                                    |        |                         |                 |                 |                    |           |        |
|                       | You currently pay for                             | 15 and have 7 linked.                                                                                                    |               |               |                                                                                                    |        |                         |                 |                 |                    |           |        |
|                       | add affiliate memb                                | per                                                                                                    |               |               |                                                                                                    |        |                         |                 |                 |                    |           |        |
|                       | Search:                                           |                                                                                                    |               | Show 50 🗸     | entries                                                                                                    |        |                         |                 |                 |                    |           |        |
|                       | ŤĹ                                                | position $1^{\uparrow}$ Title $1^{\downarrow}$                                                                                                    | First<br>Name | †↓ Surname †↓ | Mail 邟                                                                                                    | Ins †↓ | Address<br>1 1↓         | Address<br>2 ↑↓ | Address<br>3 ↑↓ | Town <sup>↑↓</sup> | County 1  | c      |
|                       | C ×                                               | Secretary Miss                                                                                                    | Jane          |               |                                                                                                    |        | 123 Test Street         |                 |                 | Test Town          | Test      |        |
|                       |                                                   | Affiliate                                                                                                    | Alayne        |               | ~                                                                                                    |        | 5<br>Shakespeare<br>Way |                 |                 | Corby              | Northants | U<br>K |
|                       | C ×                                               | Affiliate                                                                                                    | Catherine     |               | <ul> <li>Image: A start of the start of the start of</li></ul> |        | 1 Shakespeare<br>Way    |                 |                 | Corby              | Northants | u<br>к |
|                       |                                                   | Affiliate                                                                                                    | Peter         |               |                                                                                                    |        | 2<br>Shakespeare<br>Way |                 |                 | Corby              | Northants | U<br>K |
| C × Attilicte         | George                                            | <b>v</b>                                                                                                    | George        |               |                                                                                                    |        | 4<br>Shakespeare<br>Way |                 |                 | Corby              | Northants | U<br>K |
| Affiliate Mr          | John                                              | Image: A start and a start a start | John          |               |                                                                                                    |        | 1                       | 1               | 1               | 1                  | 1         | 1      |
| I Affiliate           | Helen                                             |                                                                                                    | Helen         |               | ✓                                                                                                    |        | 3<br>Shakespeare<br>Way |                 |                 | Corby              | Northants | U<br>K |
|                       |                                                   |                                                                                                    |               |               |                                                                                                    |        |                         |                 |                 |                    |           | •      |
|                       |                                                   |                                                                                                    |               |               |                                                                                                    |        |                         |                 |                 |                    |           |        |
| Delete af             | filiate                                           |                                                                                                    |               |               |                                                                                                    |        |                         |                 |                 |                    |           |        |
| Edit affiliate member |                                                   |                                                                                                    |               |               |                                                                                                    |        |                         |                 |                 |                    |           |        |
| members' details      |                                                   |                                                                                                    |               |               |                                                                                                    |        |                         |                 |                 |                    |           |        |

You will see the note of how many members you have paid for against how many members you have registered as an affiliate. This will update as and when you add more affiliates or remove them. For example, if you have 50 members and have listed 40 persons, the note will say "You currently pay for 50 and have 40 recorded." (See example below)

| home > Member's Area > Manage Membership<br>Manage Cactus Allotments Tester                                                                                       | Details on n<br>for vs how r<br>affiliates on                                                                                      | umber of affiliates paid<br>many registered as<br>a your account   |
|----------------------------------------------------------------------------------------------------|----------------------------------------------------------------------------------------------------|--------------------------------------------------------------------|
| Manage Cactus Allotments Tester           Details         Attiliates           Subscriptions and Poyments           You currently pay for 15 and have 7 recorded. | Click this<br>add a ne<br>associati                                                                                                | s button if you would like to<br>waffiliate member to your<br>ion. |
| add affiliate member       Search:         Show         50                                                                                                    | entries                                                                                                    |                                                                    |
| First<br>11 position 11 Title 11 Name 11 Surname 11                                                                                                    | Address         Address         Address         Address           Mail         1         1         2         1         3         1 | Town <sup>™</sup> County <sup>™</sup> C                            |
| Secretary Miss Jane                                                                                                    | ✓ I23 Test Street                                                                                                    | Test Town Test                                                     |

**Please remember**: If members are not registered on your members list with their details as being a part of your association, they may miss out on a lot of benefits including the Allotmenteers liability insurance cover which requires their details to be listed.

Once you click on the 'add affiliate member' button, the following pop up will open -

You can then fill out all fields with the new members' details.

| Allotn                                         | Register an Affiliate                          | ×     |     |           |        |
|------------------------------------------------|------------------------------------------------|-------|-----|-----------|--------|
| home > Member's Area > M<br>Manage Cactus Allo |                                                |       |     |           |        |
|                                                | Email                                          |       |     |           |        |
| Manage C                                       |                                                |       |     |           |        |
| Details Affiliates                             | Please enter the person's email.               |       |     |           |        |
| You currently pay fo                           | Title                                          |       |     |           |        |
|                                                |                                                |       |     |           |        |
| add affiliate men                              | Please enter the person's title.               |       |     |           |        |
| Search:                                        | Forename                                       |       |     |           |        |
|                                                |                                                |       |     |           |        |
|                                                | Please enter the person's forename. (required) | own   |     |           | d      |
| C ×                                            | Surname                                        | st Ti | own | Test      |        |
|                                                |                                                | rby   |     | Northants | U      |
|                                                | Please enter the person's surname. (required)  |       |     |           | к      |
| C ×                                            | Please start by typing in your postcode        | orby  |     | Northants | U      |
|                                                |                                                | rby   |     | Northants | -      |
|                                                |                                                | 1.09  |     | Hormanta  | к      |
|                                                | Address Line 1                                 | _     |     |           |        |
| C ×                                            |                                                | rby   |     | Northants | U<br>K |
|                                                | Address Line 2                                 |       |     | 1         | _      |
|                                                |                                                |       |     |           |        |
| C ×                                            |                                                | rby   |     | Northants | U<br>K |
|                                                | Address Line 3                                 |       |     |           |        |
| 4                                              |                                                |       |     |           | Þ      |

If the new member wants insurance cover, make sure to tick the box for insurance and enewsletter at the bottom before clicking 'register'.

You will not be able to click register until you have field out all the compulsory fields.

**PLEASE NOTE:** If you have reached the maximum amount of members you have currently paid for, then 'add affiliate' button will disappear from that front page. You will need to go to 'subscriptions & payments' and then click 'add affiliate'

It will then ask you how many additional members you would like to add – Change the quantity to what you need. It will then ask you how you would like to pay for these members and give 3 options. If you are paying via card payment, you can complete immediately. If any of the other two forms of payment (bank transfer or cheque), the system will register the future payment and immediately allow you to add these new members. The members will then be pending on your members list until the payment for them is received.

## 2. How to remove an affiliate member

To remove an affiliate member from your members list, simply find their name on your members list and click the red 'x' button next to their name. This will delete all their details from your members list and your account.

| nage Cactus Allo  | tments Tester                        |           |           |                                       |                                                                                                    |       |                         |                        |         |                    |           |  |
|-------------------|--------------------------------------|-----------|-----------|---------------------------------------|----------------------------------------------------------------------------------------------------|-------|-------------------------|------------------------|---------|--------------------|-----------|--|
| anage (           | Cactus A                             | llotn     | nents     | s Tester                              |                                                                                                    |       |                         |                        |         |                    |           |  |
| etails Affiliates | Subscriptions                        | and Payme | nts       |                                       |                                                                                                    |       |                         |                        |         |                    |           |  |
|                   |                                      |           |           |                                       |                                                                                                    |       |                         |                        |         |                    |           |  |
| currently pay fo  | or 15 and have 7                     | linked.   |           |                                       |                                                                                                    |       |                         |                        |         |                    |           |  |
| ıdd affiliate men | nber                                 |           |           |                                       |                                                                                                    |       |                         |                        |         |                    |           |  |
|                   |                                      |           |           |                                       | _                                                                                                    |       |                         |                        |         |                    |           |  |
| earch:            |                                      |           |           | Show 50 V                             | entries                                                                                                    |       |                         |                        |         |                    |           |  |
|                   |                                      |           | First     |                                       |                                                                                                    |       | Address                 | Address                | Address | <b>A</b> 1         |           |  |
|                   | <sup>⊺↓</sup> position <sup>⊺↓</sup> | Title ⊺↓  | Name      | 💷 Surname T                           | Mail 斗                                                                                                    | Ins 🎵 | 1 11                    | <b>2</b> <sup>⊺↓</sup> | 3 TI    | Town <sup>⊺⊥</sup> | County T  |  |
| C ×               | Secretary                            | Miss      | Jane      |                                       | ✓                                                                                                    |       | 123 Test Street         |                        |         | Test Town          | Test      |  |
| C ×               | Affiliate                            |           | Alayne    | , , , , , , , , , , , , , , , , , , , | <ul> <li>Image: A start of the start of the start of</li></ul> |       | 5<br>Shakespeare<br>Way |                        |         | Corby              | Northants |  |
| C ×               | Affiliate                            |           | Catherine |                                       |                                                                                                    |       | 1 Shakespeare<br>Way    |                        |         | Corby              | Northants |  |
| C ×               | Affiliate                            |           | Peter     |                                       |                                                                                                    |       | 2<br>Shakespeare<br>Way |                        |         | Corby              | Northants |  |
| C ×               | Affiliate                            |           | George    |                                       | <ul> <li>Image: A start of the start of the start of</li></ul> |       | 4<br>Shakespeare<br>Way |                        |         | Corby              | Northants |  |
| C ×               | Affiliate                            | Mr        | John      |                                       | <b>~</b>                                                                                                    |       | 1                       | 1                      | 1       | 1                  | 1         |  |
|                   | Affiliate                            |           | Helen     |                                       | <b>~</b>                                                                                                    |       | 3<br>Shakespeare        |                        |         | Corby              | Northants |  |
|                   |                                      |           |           |                                       |                                                                                                    |       | Way                     |                        |         |                    |           |  |

Please note you will be given a warning pop up before the system completely deletes this member. You will then need to click the 'remove from member account' button to confirm the removing of this member. This is just to make sure you have not mistakenly chosen to delete the affiliate's details. It will display on your screen like the image below:

If you have any queries, please do let us know by dropping us an email at Head Office – contact@thenas.org.uk.

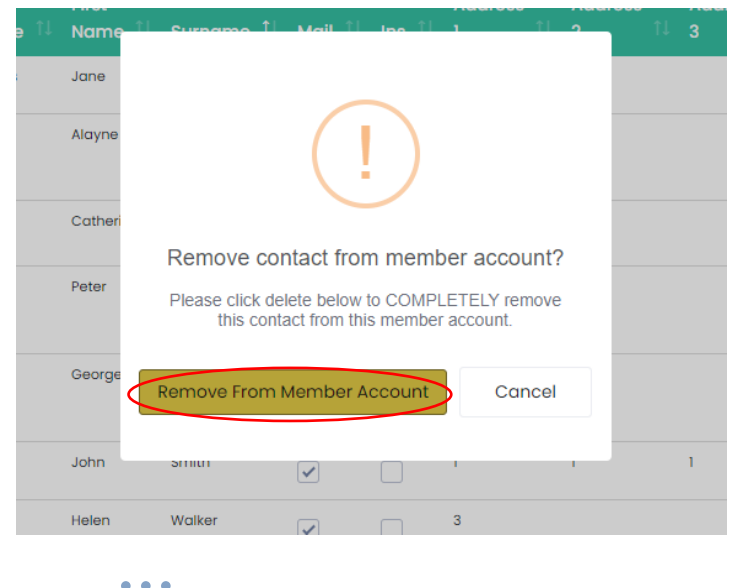